# JAC's MyClerks Instructions

## (MyClerks is JAC's online portal for the Judicial Circuits' Court-Appointed Registries)

## To Add an Attorney and Case Type(s) to your circuit's Registry:

- 1. Click "Update Circuit Registry."
- 2. Enter the Attorney's Florida Bar Identification number (Bar ID). Then, click "Show Attorney."
- 3. Select the appropriate county(ies). To select multiple case types at one time, hold the control ("Ctrl") button on your keyboard as you make the selections.
- 4. Select the appropriate court type. Please note that the default for this option is "All court types."
- 5. Select the appropriate case type(s). To select multiple case types at one time, hold the control ("Ctrl") button on your keyboard as you make the selections.
- 6. Enter the start date (effective date).
- 7. The end date will automatically populate with the end of the fiscal year (June 30th).
- 8. Click "Submit."
- 9. The new entries will appear at the bottom of the page under "Active Attorney Case Types for Current Fiscal Year."

## To Remove Case Type(s) for Attorneys on your circuit's Registry:

- 1. Click "Update Circuit Registry."
- 2. Enter the Attorney's Bar ID. Then, click "Show Attorney."
- 3. Go to Section titled "Active Attorney Case Types for Current Fiscal Year," click "Edit" on the case type line that you wish to remove.
- 4. Enter the end date. Then, click "Update."
- 5. The case type line will be removed from the active table for that Attorney.

#### To Remove Attorney Entirely from your circuit's Registry:

- 1. Click "Update Circuit Registry."
- 2. Enter the Attorney's Bar ID. Then, click "Show Attorney."
- 3. Go to Section titled "Remove Attorney from Registry Entirely."
- 4. Enter the Termination Date.
- 5. Enter the Withdrawal Type. Please note that "Administrative" reasons include but are not limited to: retirement, death, attorney request, etc. "For cause" reasons include any type of disciplinary action against the attorney or disciplinary removal by the Chief Judge.
- 6. Enter the Reason.
- 7. Click "Remove Attorney from Registry."

<u>View Circuit Registry</u>: On this page you can view all of the attorneys on your circuit's Registry for the current fiscal year. This view will indicate whether an attorney has executed a JAC

contract for the current fiscal year. You may also export this list to Excel by clicking "Export Current Year Circuit Attorney Case Types List to Excel."

<u>Search Historical Registries</u>: On this page you can search an attorney's registry status and case type(s) for previous fiscal years. Enter the attorney's Bar ID and the year you wish to view.